X-Spam in Groupwise einrichten:

Zuerst muss ein Ordner für die Junkmail eingerichtet werden (falls noch nicht vorhanden!):

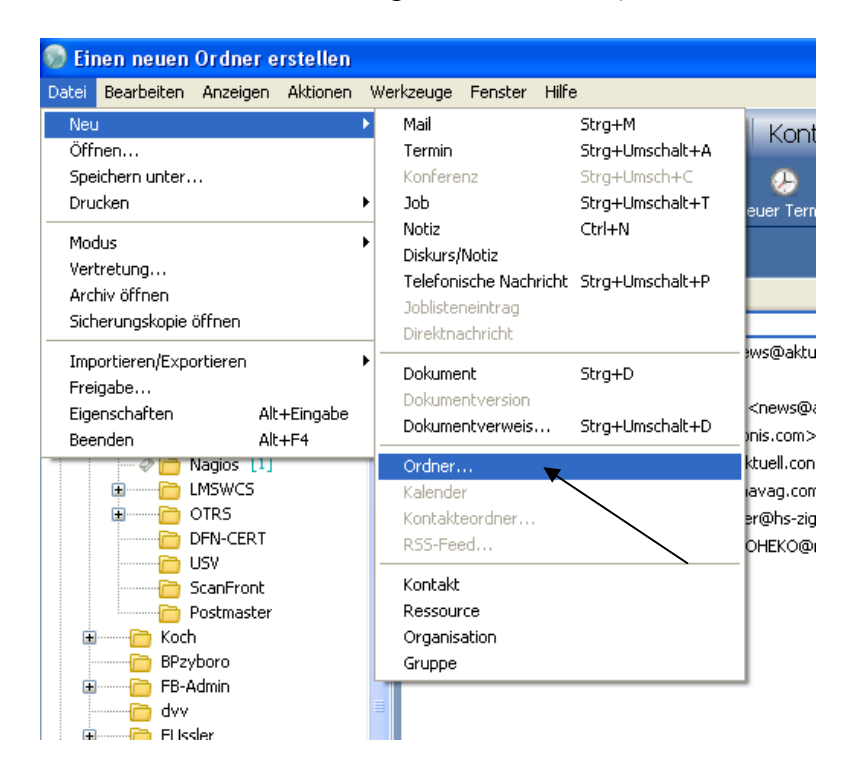

| Persö | inlichen Ordner erstellen                                                                                                    | ×  |
|-------|----------------------------------------------------------------------------------------------------|----|
| Wähl  | len Sie aus, welche Art von Ordner Sie erstellen möchten.                                                                                                    |    |
| Wähl  | len Sie aus, welche Art von Ordner Sie erstellen möchten.  Persönlicher Ordner  Freigegebener Ordner  IMAP-Ordner  NNTP-Ordner  Suchergebnisordner  Benutzerdefinierter Suchergebnisordner  Ordner für benutzerdefinierte Suche anhand Beispiel Vordefinierter Suchergebnisordner  Kelle Ausgangsnachrichten Autorisiert CC Liste unerledigter Jobs Standardbibliothek |    |
|       | Vordefinierten Suchergebnisordner ändern                                                                                                    |    |
|       | < Zurück Weiter > Abbrech                                                                                                    | en |
|       |                                                                                                    |    |

Namen für Junkordner angeben und mit Hilfe der 4 Tasten rechts an die gewünschte Stelle schieben:

| Persönlichen Ordner erstellen                                                                                                    | ×                                                    |
|----------------------------------------------------------------------------------------------------|------------------------------------------------------|
| Neuen Ordner benennen und Position in der Ordnerliste festlegen.<br>Name:<br>Junkmail                                                                                                    |                                                      |
| Beschreibung:                                                                                                    |                                                      |
|                                                                                                    |                                                      |
| Position:                                                                                                    |                                                      |
| <ul> <li>Olaf Koch Basisordner</li> <li>Mailbox</li> <li>HRZ</li> <li>HRZ</li> <li>HS</li> <li>HI</li> <li>Ausgangsnachrichten</li> <li>Kalender</li> <li>Kalender</li> <li>Junkmail</li> <li>Junkmail</li> <li>Dokumente</li> <li>Jobliste</li> </ul> | Nach oben<br>Nach unten<br>Nach rechts<br>Nach links |
| < Zurück Weiter >                                                                                                    | Abbrechen                                            |

Folgende Einstellungen können ohne Änderung übernommen werden:

| Persönlichen Ordner erstellen                                                                                                    | × |
|----------------------------------------------------------------------------------------------------|---|
| Legen Sie die Einstellungen für den Ordner fest. Diese können im Dialogfeld für die<br>Ordnereigenschaften angezeigt und bearbeitet werden. |   |
| Einstellungsname:                                                                                                    | _ |
| <b><junkmail b="" benutzerdef.="" einste="" v<=""> Speichern unter</junkmail></b>                                                           |   |
| Beschreibung:                                                                                                    |   |
| Alle Nachrichten im markierten Ordner                                                                                                    |   |
| Anzeigen nach:                                                                                                    |   |
| Details 🗸 📿 Zusammenfassung                                                                                                    |   |
| Sortieren nach:                                                                                                    |   |
| Datum 🗸 🖸 Gruppenkennungen anzeigen                                                                                                    |   |
| Sortierfolge:                                                                                                    |   |
| Aufsteigend V Nicht in Jobliste gef. Obj. ausbl                                                                                             |   |
| Joblisteneinträge ausblenden:                                                                                                    |   |
| O Wenn erledigt                                                                                                    |   |
| Favoriten Einfach ♥ Voll                                                                                                    |   |
| QuickViewer-Optionen speichern                                                                                                    |   |
| Blitzvorschau anzeigen Weitere Anzeigeeinstellungen.                                                                                        |   |
| < Zurück Fertig stellen Abbreche                                                                                                    | n |

Wenn der Junkordner vorhanden ist, kann die Regel erstellt werden: Werkzeuge -> Regeln öffnen

| Datei Bearbeiten Anzeigen Aktionen<br>Mailbox Kalender H                                                                                                    |                                                                                |
|----------------------------------------------------------------------------------------------------|--------------------------------------------------------------------------------|
| ▼ Mailbox Kalender H                                                                                                    | werkzeuge Fenster Hilfe                                                        |
|                                                                                                    | Adressbuch                                                                     |
|                                                                                                    | Messenger                                                                      |
| Adressbuch Eigenschaft Kalender drui                                                                                                    | Purples of D-handling (min                                                     |
|                                                                                                    | Junkmali-Benandlung                                                            |
|                                                                                                    | Urlaubsregel                                                                   |
| 🚖 Favoriten                                                                                                    | Suchen Strg+F                                                                  |
| support-forums.novell.com                                                                                                    | Suche beenden Esc                                                              |
| novell.support.sled.hardware                                                                                                    | Kontakte suchen                                                                |
| novell.support.imanager                                                                                                    | Datumsdifferenz                                                                |
|                                                                                                    | Dokumentgruppenaktionen                                                        |
|                                                                                                    | Dokument durch Sicherungskopie ersetzen                                        |
| Olaf Koch Basisordner                                                                                                    | Mobildienst                                                                    |
| Mailbox     ■     HRZ                                                                                                    | Mailbox-Größe prüfen                                                           |
| 🖶 🛅 HS                                                                                                    | Optionen                                                                       |
|                                                                                                    |                                                                                |
| Ausgangsnachinchcen                                                                                                    |                                                                                |
| 🗉 🔤 Kontakte                                                                                                    |                                                                                |
| Junkmail<br>Papierkorb [743]                                                                                                    |                                                                                |
|                                                                                                    |                                                                                |
| Jobliste                                                                                                    |                                                                                |
| Marbeit                                                                                                    |                                                                                |
| support-forums.novell.com                                                                                                    |                                                                                |
|                                                                                                    | -                                                                              |
| Name B                                                                                                    | etreff Datum 🔺                                                                 |
|                                                                                                    |                                                                                |
| Regelliste:<br>Regelname<br>Ereignis                                                                                                    | Neu                                                                            |
| X-Spam-Level Neue Na                                                                                                    | achricht                                                                       |
| Neue Regel                                                                                                    |                                                                                |
| Baashaana kaashaana Arri                                                                                                    |                                                                                |
|                                                                                                    |                                                                                |
| Bei Ereignis                                                                                                    |                                                                                |
| Neue Nachricht 📥 Und                                                                                                    | Empfangen Empfängerlos                                                         |
|                                                                                                    | nrichten Gesendet Entwurf                                                      |
| Nac                                                                                                    |                                                                                |
| Bei Bedingungen (Optional)                                                                                                    |                                                                                |
| Bei Bedingungen (Optional)<br>Nachrichtenkategorien: Bedir                                                                                                    | Igungen definieren                                                             |
| Nachrichtenkategorien: Bedir                                                                                                    | igungen definieren                                                             |
| Nachrichtenkategorien: Bedir<br>Mail Alle Na                                                                                                    | ngungen definieren                                                             |
| Nachrichtenkategorien: Bedir<br>Mail Alle Na<br>Unde                                                                                                    | ngungen definieren                                                             |
| Nachrichtenkategorien: Bedir<br>Nachrichtenkategorien: Bedir<br>Mail Alle Na<br>Job                                                                                                    | ngungen definieren                                                             |
| Nachrichtenkategorien: Bedir<br>Nachrichtenkategorien: Bedir<br>Mail Alle Na<br>Job<br>Notiz                                                                                                    | ngungen definieren                                                             |
| Nachrichtenkategorien:     Bedir       Nachrichtenkategorien:     Bedir       Mail     Alle Na       Termin     Job       Notiz     Tel. Nachricht                                                                                                    | ngungen definieren                                                             |
| Nachrichtenkategorien:     Bedir       Nachrichtenkategorien:     Bedir       Mail     Alle Na       Termin     Job       Notiz     Tel. Nachricht                                                                                                    | iberschneidungen: Unwichtig (Ja oder Nein)                                     |
| Nachrichtenkategorien:       Bedir         Nachrichtenkategorien:       Bedir         Mail       Alle Na         Job       Notiz         Tel. Nachricht       Termini         Ausgeführte Aktionen       Termini                                                                                    | igungen definieren<br>achrichten<br>überschneidungen: Unwichtig (Ja oder Nein) |
| Nackrichtenkategorien:       Bedir         Nachrichtenkategorien:       Bedir         Mail       Alle Na         Job       Notiz         Tel. Nachricht       Termini         Ausgeführte Aktionen       Termini                                                                                    | iuberschneidungen: Unwichtig (Ja oder Nein)                                    |
| Nackrichtenkategorien:       Bedir         Nachrichtenkategorien:       Bedir         Mail       Alle Na         Job       Notiz         Tel. Nachricht       Termini         Ausgeführte Aktionen       Termini                                                                                    | iuberschneidungen: Unwichtig (Ja oder Nein)                                    |
| Nackinderinderinderinderinderinderinderinder                                                                                                    | iuberschneidungen: Unwichtig (Ja oder Nein)                                    |
| Nachrichtenkategorien:     Bedir       Nachrichtenkategorien:     Bedir       Mail     Alle Na       Job     Notiz       Tel. Nachricht     Termini       Ausgeführte Aktionen     Aktion hinzufüger       Aktion bearbeiten     Aktion bearbeiten                                                  | iüberschneidungen: Unwichtig (Ja oder Nein)                                    |
| Nackrichtenkategorien:       Bedir         Nachrichtenkategorien:       Bedir         Mail       Alle Na         Termin       Job         Notiz       Termini         Tel. Nachricht       Termini         Ausgeführte Aktionen       Aktion bearbeiten         Aktion löschen       Aktion löschen | iuberschneidungen: Unwichtig (Ja oder Nein)                                    |

Wenn noch nicht vorhanden, Neue Regel erstellen: Regelname vergeben Bedingungen definieren:

| Neue Regel               |                                               | ? 🗙       |
|--------------------------|-----------------------------------------------|-----------|
| Regelname:               |                                               |           |
| Bei Ereignis             |                                               |           |
| Neue Nachricht           | Und Empfangen Empf                            | ängerlos  |
| Bei Bedingungen (Optiona |                                               | urr       |
| Nachrichtenkategorien:   | Bedingungen definieren                        |           |
| 🔲 Mail                   | Alle Nachrichten                              |           |
| Termin                   |                                               |           |
| Job                      |                                               |           |
| Notiz                    |                                               |           |
| 🔄 Tel. Nachricht         | I                                             |           |
|                          | Terminüberschneidungen: Unwichtig (Ja oder Ne | ein) 💌    |
| Ausgeführte Aktionen –   |                                               |           |
| Aktion hinzufüger        |                                               |           |
| Aktion bearbeiten        |                                               |           |
| Aktion löschen           |                                               |           |
| Ľ                        | Speichern                                     | Abbrechen |

| Net bedace Margar Allowing Margar Allowing Margar and Margar Allowing Margar Allowing Marga    | Card Backeton Kalender HRZ Koch Ausganzenkrichten Kontakte Backupalo<br>Adressen Kalender HRZ Koch Ausganzenkrichten Kontakte Backupalo<br>Adressen Keiner HRZ Koch Ausganzenkrichten Kontakte Backupalo<br>Adressen Keiner HRZ Koch Ausganzenkrichten Kontakte Backupalo<br>Proverten Responsen Keiner HRZ Koch Ausganzen Keiner Herzer Herzer Her |
|----------------------------------------------------------------------------------------------------|----------------------------------------------------------------------------------------------------|
| Malloor Kalender H2Z Koch Ausgangsmachrichten Kontakte Backuppbel<br>serenden genoten zureiten sower werden sower werden sower werden sower werden werden werden sower werden werden wer | Malibox Kalender HRZ Koch Ausgangsnachrichten Kontäkte Backup3ob      Adasboch Berschitt Leiner durch Sterne Kontäkten Hute Mal Ruer Teren Neue 20 Resc Daturet Besonden Responsch Lainer Terene Sterious Sterne Kontäkten Kentägen Responsch Kalender      Forsten      Forsten               |
| Image: State Accessed Book State Accessed Book State Ac                                | Adversive: Description     Adversive: Description        Adversive: Description                                                                                                    |
| Image: Control international control international contro                                | Statue         Statue           Paronkan         Name         Betreff         Datun A           Paronkan         Regel merchoge angeliket, in der lieft obge angeliket, in der lieft obge                                                                                                    |
| Provide     Teacher       Provide     Teacher                                                                                                    | Favorin       Name       Betroff       Datam                                                                                                    |
| Unit       Descrit         Image: Control Logical. Addriver and the following angeliable. In the line in the line include angeliable. The line include angeliable. The line include an                                                                   | Control       Determinance         Control       Determinance                                                                                                    |
|                                                                                                    |                                                                                                    |

Wenn X-Spam noch nicht vorhanden, Auswahl "Alle Felder" anklicken.

## Alle Felder:

| Abschlussdatum<br>Akzeptierte Anzahl<br>An<br>Angefangen<br>Anlagen<br>Anlagenliste<br>Anmerkung<br>Aufgegeben von<br>Autor<br>Beantwortete Anzahl<br>Betreff<br>Bibliothek<br>CC<br>Dateierweiterung<br>Dokumentersteller<br>Dokumenthun | Emptanger gesamt<br>Ende<br>Erledigen bis<br>Erledigte Anzahl<br>Erstellt<br>Erstellungsdatum der Version<br>Erstellungsdatum des Dokuments<br>Erweiterter Status der Nachricht<br>Firma des Anzuhl<br>Geöffnet Anzahl<br>Geöffnet am<br>Geöffnet von<br>Geöffnet Anzahl<br>Größe<br>In Auftrag gegeben am<br>Jobkategorie<br>Jobpriorität<br>Kategorie | Konto<br>Kopieart<br>Layoutname<br>Mein Betreff<br>Mime-Empfangen<br>Mime-Pfad zurückgeben<br>Mime-Rangfolge<br>Nachricht<br>Nachrichtenkategorie<br>Nachrichtenkategorie<br>Nachrichtenkategorie<br>Nachrichtenkategorie<br>Nachrichtenkategorie<br>Nachrichtenkategorie<br>Nachrichtenkategorie<br>Status d. Nachricht<br>Telefonnummer des Anrufe |
|----------------------------------------------------------------------------------------------------|----------------------------------------------------------------------------------------------------|----------------------------------------------------------------------------------------------------|
|----------------------------------------------------------------------------------------------------|----------------------------------------------------------------------------------------------------|----------------------------------------------------------------------------------------------------|

## X-Felder Button anklicken

| pressed and the second second s | INTEREST.  |
|----------------------------------------------------------------------------------------------------|------------|
| X-Filter-Felder                                                                                                    | ? 🗙        |
| Internet-X-Feld auswählen:                                                                                                    | ОК         |
| X-Spam-Level                                                                                                    | Abbrechen  |
| Einige Internetanbieter fügen den Nachrichten zusätzliche<br>Felder hinzu. Diese können für SPAM-Prüfungen oder die<br>Nachrichtenklassifizierung verwendet werden.                                                                                                    | Entfernen  |
| Neues Internet-X-Feld:                                                                                                    |            |
| <tippen ein="" hier,="" hinzuzufügen="" neues="" sie="" um="" x-feld=""></tippen>                                                                                                    | Hinzufügen |
|                                                                                                    |            |

Entweder, wenn vorhanden, X-Spam Feld oben auswählen, oder im unteren Feld neues erstellen und Hinzufügen. Dann weiter:

| Bedingungen definieren                                                   | ? 🗙                        |
|--------------------------------------------------------------------------|----------------------------|
| Optionen                                                                 |                            |
| Einträge einschließen, für die gilt X-Spam-Level enthält <etwas></etwas> | OK<br>Abbrechen<br>Löschen |

## Anzahl Sterne eingeben: z.B. 5

| Bedingungen definieren                                                                              | ? ×             |
|----------------------------------------------------------------------------------------------------|-----------------|
| Optionen                                                                                            |                 |
| Einträge einschließen, für die gilt X-Spam-Level enthält ******<br>X-Spam-Level V [] + ***** Ende + | OK<br>Abbrechen |

Aktion hinzufügen anklicken und Ordner auswählen, wo die Spam-Mail abgelegt werden soll. Evtl. diesen Ordner vorher anlegen!

| Reg                     | el                  | n ? 🔀                                                                                                    |
|-------------------------|---------------------|----------------------------------------------------------------------------------------------------|
| Die<br>der<br>ein<br>Re | e R<br>r Li<br>ie a | egeln werden in der Reihenfolge ausgeführt, in der sie in<br>iste erscheinen. Durch Ziehen der jeweiligen Regel an<br>andere Position können Sie die Reihenfolge ändern.<br>Illiste: |
|                         |                     | Regelname Ereignis Seatbeiten                                                                                                    |
|                         | 2                   | Neue Regel ? 🔀                                                                                                    |
|                         |                     | Regelname:                                                                                                    |
|                         | 2                   | Bei Ereignis                                                                                                    |
|                         |                     | Neue Nachricht   Und Empfangen Empfängerlos                                                                                                    |
| E                       |                     | Bei Bedingungen (Optional)                                                                                                    |
|                         | 2                   | Nachrichtenk stegorion: Bedingungen definieren                                                                                                    |
|                         |                     |                                                                                                    |
| E                       | 2                   |                                                                                                    |
|                         | 3                   | Job                                                                                                    |
|                         |                     | 🗌 Notiz Nachricht in Ordner verschieben (Aktion) 🛛 🕐 🔀                                                                                                    |
|                         |                     | Tel. Nachricht Den Ordner für das Verschieben bzw.                                                                                                    |
|                         |                     | Ordnerliste: Alte Verknüpfungen löschen                                                                                                    |
|                         |                     | Ausgeruhrte Aktionen                                                                                                    |
|                         |                     | Aktion hinzufügen                                                                                                    |
|                         |                     | Aktion bearbeiten                                                                                                    |
|                         |                     |                                                                                                    |
|                         |                     |                                                                                                    |
|                         |                     | In Arbeit                                                                                                    |
|                         |                     | Aktensonrank                                                                                                    |
|                         |                     |                                                                                                    |

Danach noch Regel aktivieren.

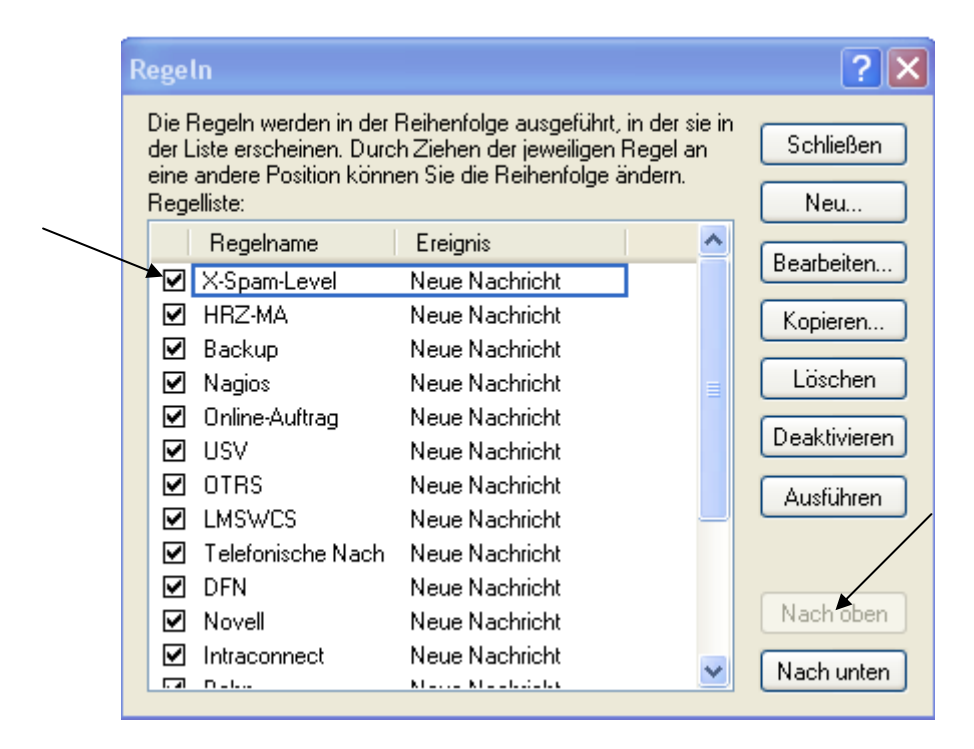

Die Regel nach oben verschieben.

Fertig!